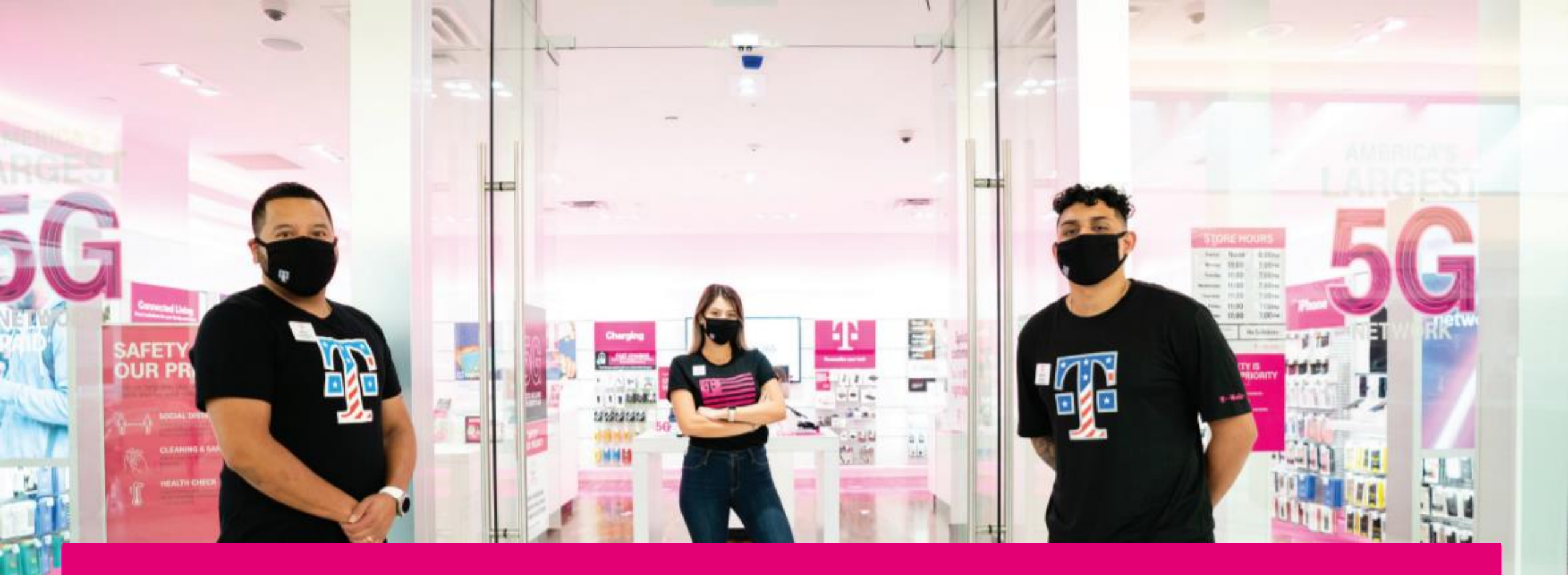

## UNIFORM ACCESS DOCUMENT RBO

**T** Mobile<sup>\*</sup>

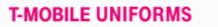

## Back to T-MobileUniforms.com Main Page

Accounts for COR retail store employees and field leaders are automatically created in the system upon HR role entry.

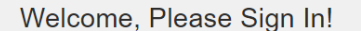

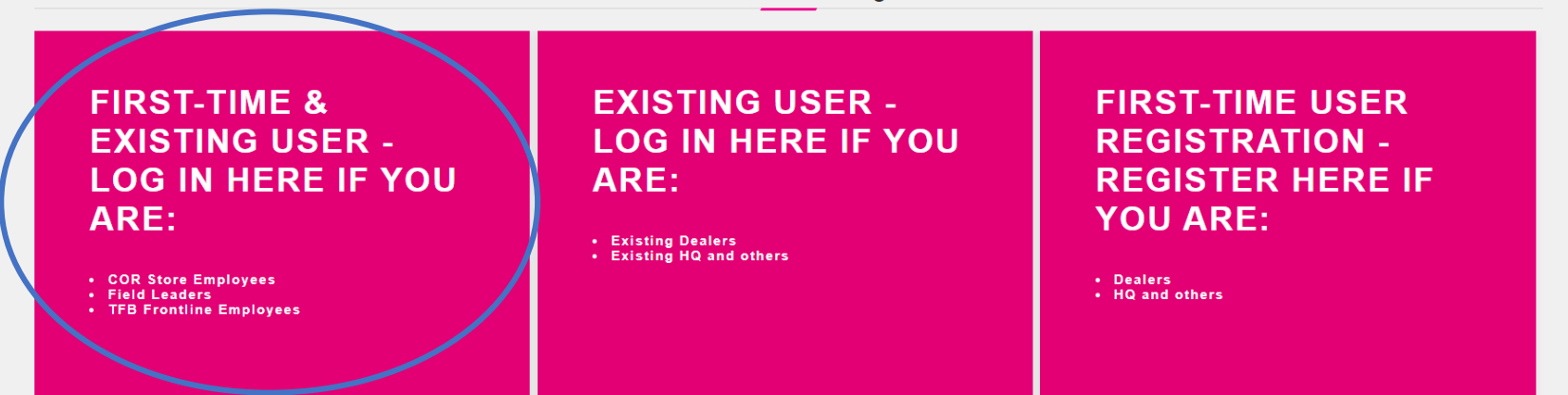

Accounts for COR retail store employees and field leaders are automatically created in the system upon HR role entry.

Back to T-MobileUniforms.com Main Page

Login by clicking on the box in the far left. Enter your P# without the P. You will be re-directed to T-Mobile's network to enter your T-Mobile network credentials. This will give you access to Magenta Uniforms site.

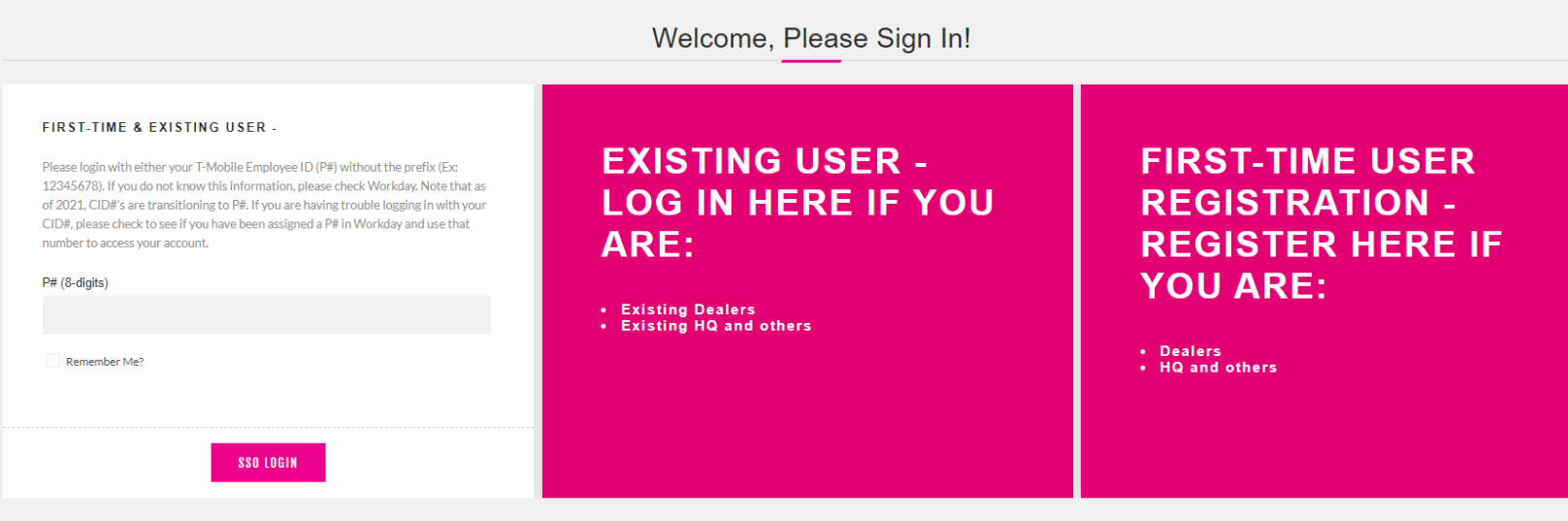

My Cart(0)

Q 🔒

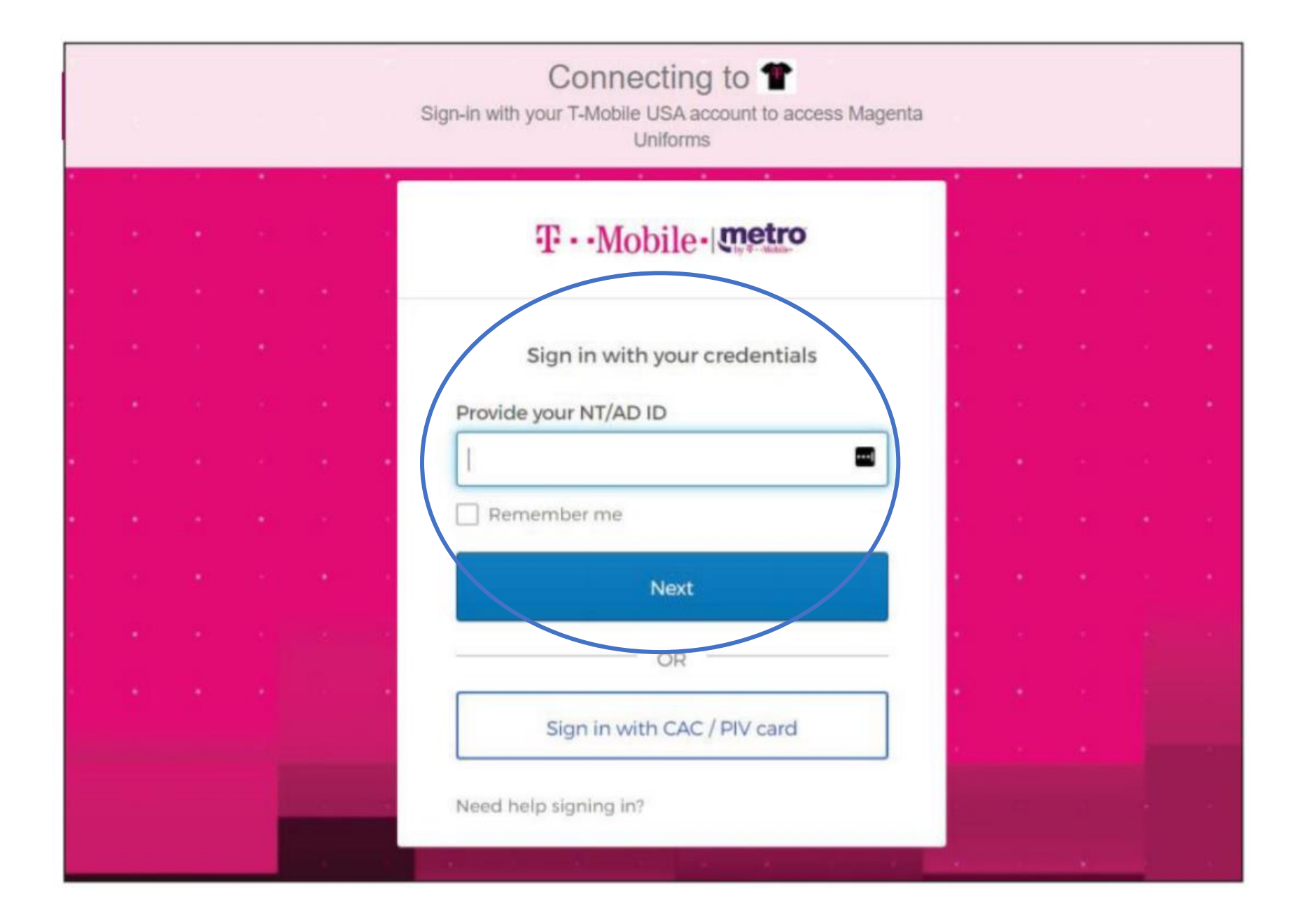

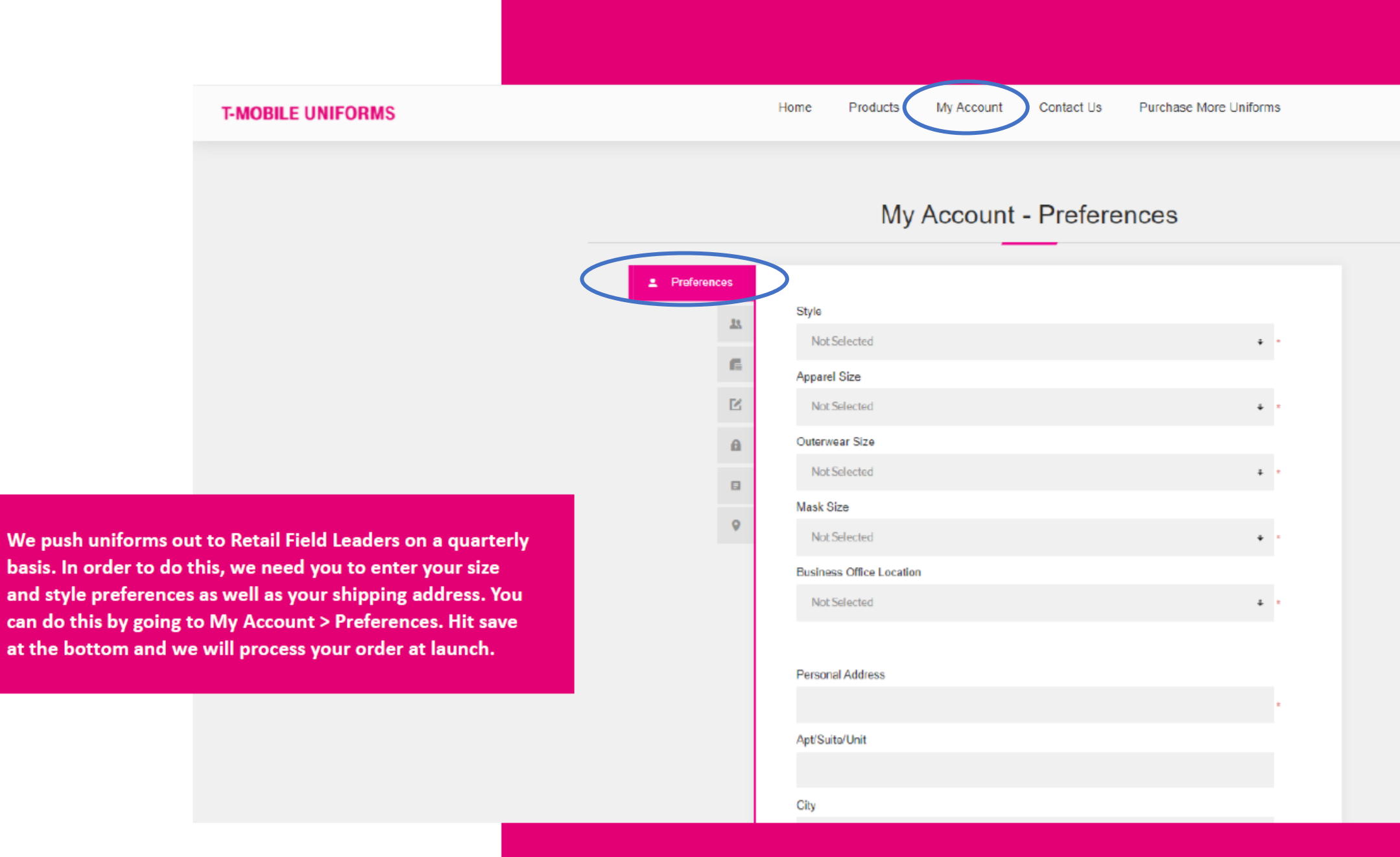

## My Account - Preferences

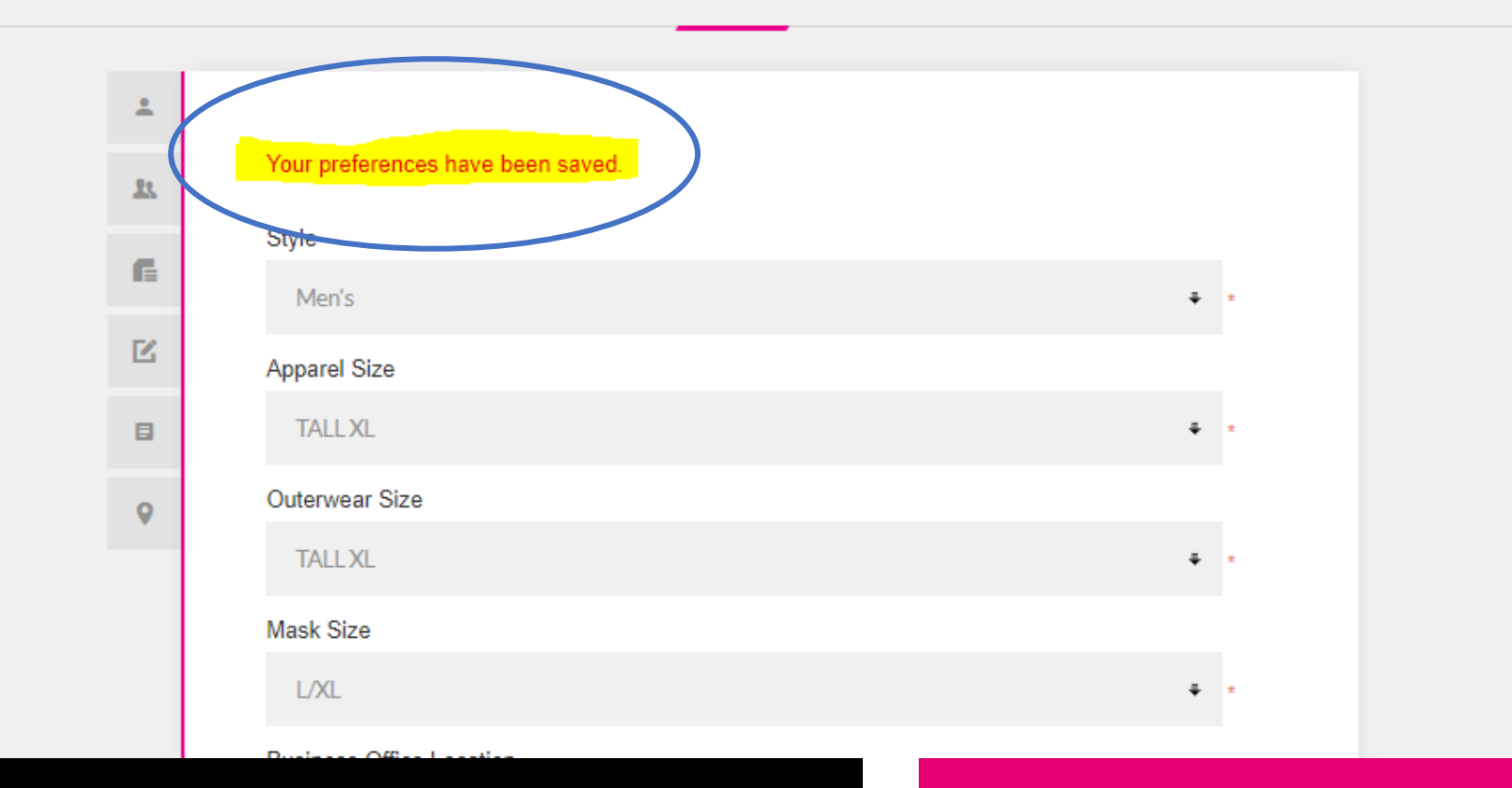

Once you hit SAVE at the bottom when you scroll back up to the top you will see a message that says: "Your preferences have been saved."

If you still want to doublecheck if it's saved you can refresh your page and make sure the information you filled out is still there.

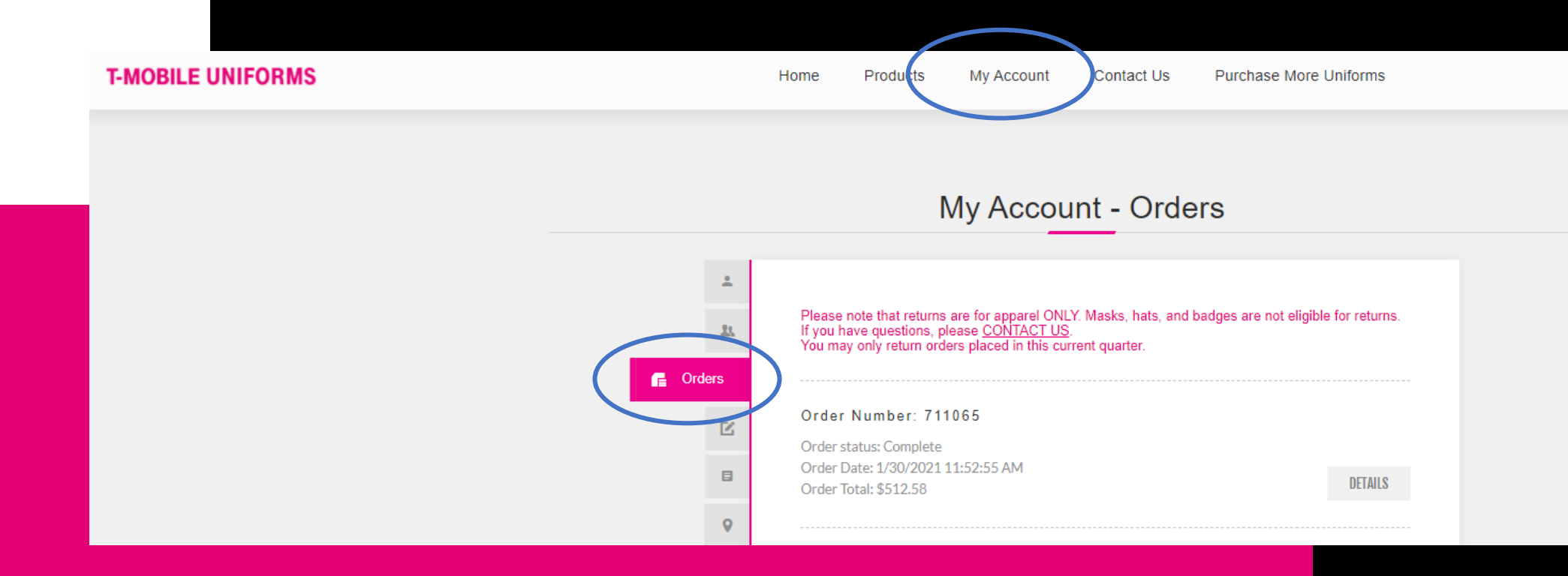

RBO orders are not shipped daily. These orders are pushed out to the employees after a quarterly allocation. Please allow a couple of days for processing.

You will automatically get an email notification with your tracking once shipped.

If needed you can also find it on the website. Click on "My Account" at the top and then "Orders" on the left tab. Then click on the most recent order details to get your tracking.

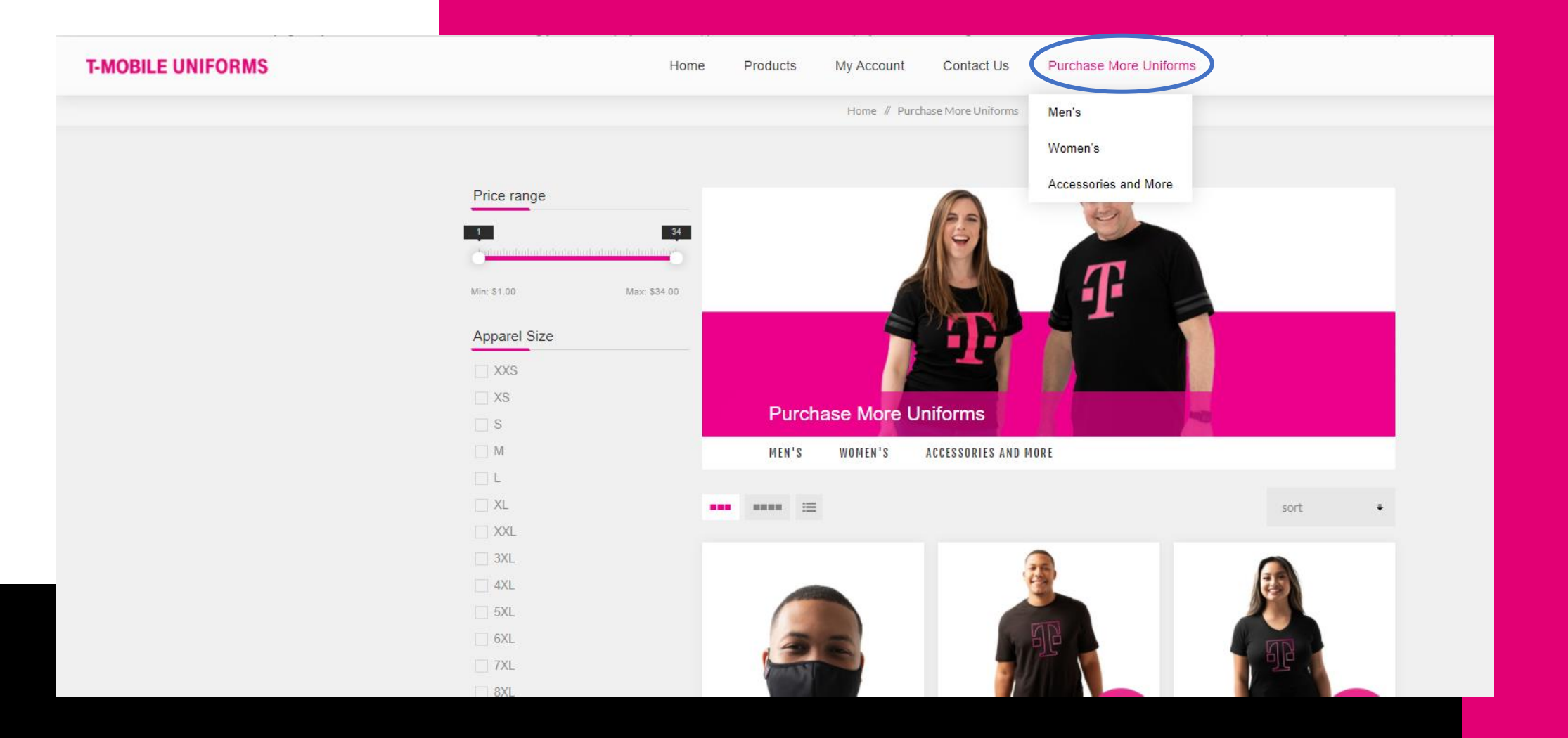

As a Retail Field Leader, you can purchase uniforms for personal use under "Purchase More Uniforms".

Add the products you would like to order to your cart and check out by clicking on the top right corner "My Cart".

You will check out as normal and pay via personal credit card.

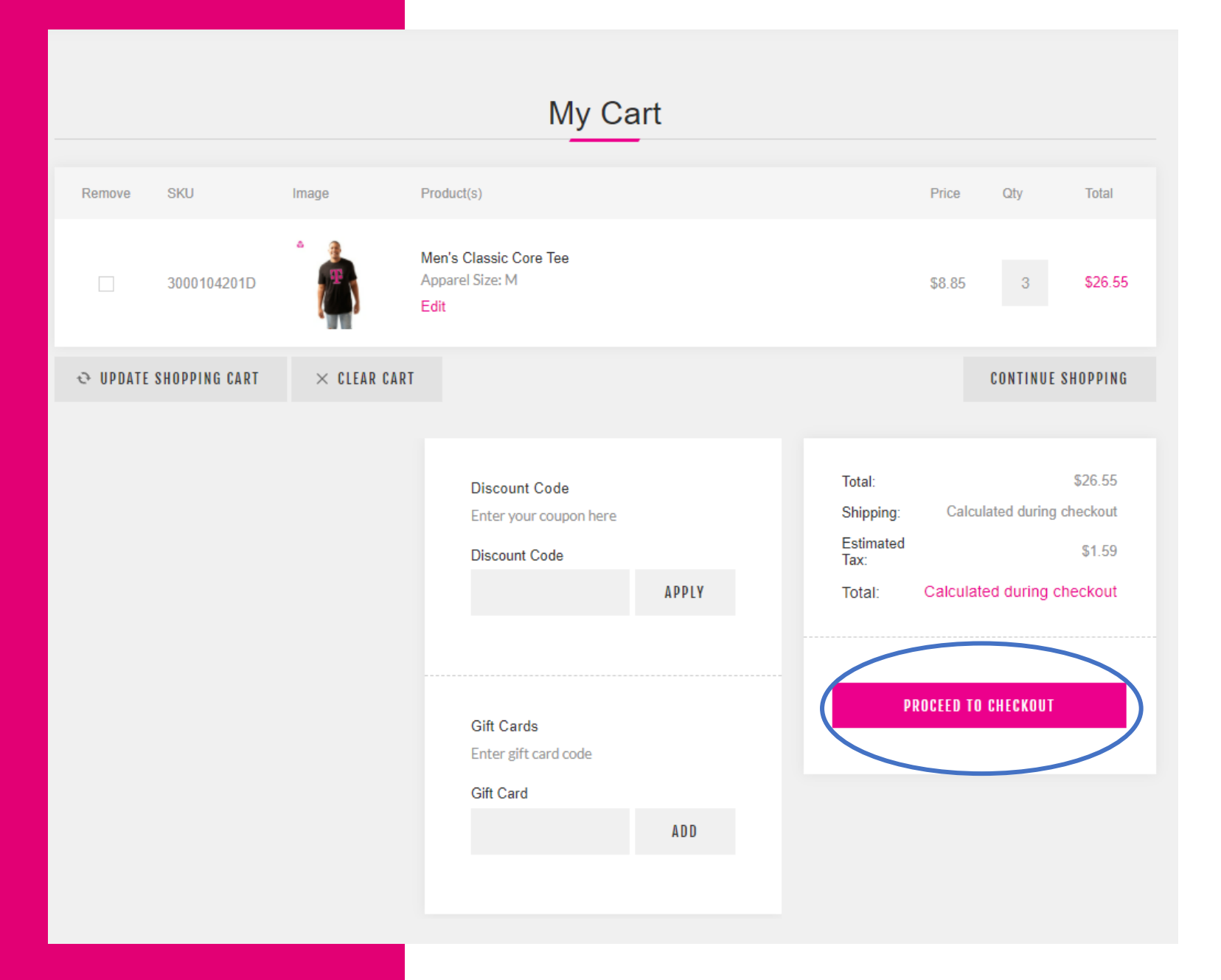

## **Returns/Exchanges:**

Uniforms may be returned/exchanged within 45 days if they have never been washed or worn. Instructions are on the packing slip.

Please make sure to check out the bottom of the website for the FAQs, Contact Us and How-To Articles.

|                        |                                                                                                    | FA          | Q            |         |  |
|------------------------|----------------------------------------------------------------------------------------------------|-------------|--------------|---------|--|
|                        | Welcome to T-Mobile Uniforms - the Sunrise Identity online merchandise store featuring T-Mobile approved branded merchandise.<br>Please take a moment to read through this information before placing your order. It will help make your shopping experience much<br>more enjoyable. In the event that you have any additional questions or concerns, please do not hesitate to contact us |             |              |         |  |
|                        | LOGIN                                                                                                    | ALLOCATIONS | ORDER STATUS | RETURNS |  |
|                        | SHIPPING                                                                                                    |             |              |         |  |
|                        |                                                                                                    |             |              |         |  |
| Information            | Му Ассо                                                                                                    | punt        |              |         |  |
| Contact Us             | )                                                                                                    |             |              |         |  |
| FAQ<br>How-To Articles |                                                                                                    |             |              |         |  |

**T** Mobile